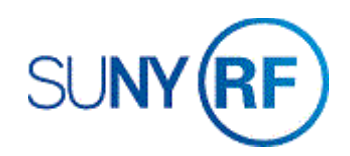

## Process - Run and Review the Award Summary Inquiry (RFASI)

Use these instructions to run and review the Award Summary Inquiry (RFASI).

## Prerequisites

- You must have one of the following responsibilities or the Navigator Path for the RFASI to run and review the Award Summary Inquiry (RFASI):
  - o You must be a KEY Member
  - o Anyone who can access the Navigator Path via their responsibility
- Be sure the following information is already entered in the system:
  - o The award must exist in the Oracle application.
  - The Oracle-generated award number must be known.
  - A project and task must have been created in the Oracle application.

## To run and review the Award Summary Inquiry (RFASI):

- 1. Navigate to the Award Summary Inquiry, click Open to display to the Find Awards window.
- 2. Enter the Award Number.
- 3. Press the **Tab** key. The **Status**, **Last Run On**, and **Last Run By** fields automatically populate.

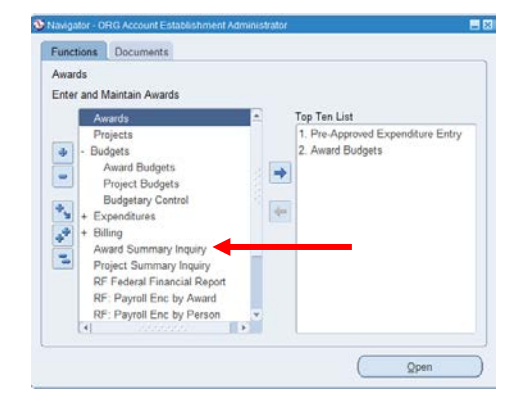

4. If the Status displays **Completed Normal** and the **Last Run On** field displays a current date, click **View**.

| Award 72160            | Start 01-JUL-2015 E   | and 30-JUN-2020 Shortages | Current as of: | 03/27/2019 10:23:1 |
|------------------------|-----------------------|---------------------------|----------------|--------------------|
| Amount 438,974.0       | 00                    |                           |                |                    |
| Funded 438,974.0       | 00                    |                           |                |                    |
|                        |                       |                           |                | Exit Form          |
| Award Specifics        | -                     |                           |                |                    |
|                        |                       |                           |                |                    |
| Award Specifics        |                       |                           |                |                    |
| Award Title            | Cost sharing for Awar | d 72159                   |                |                    |
| Status                 | CLOSED                |                           |                |                    |
| Funding Source         | SUNY Cost Share       |                           |                |                    |
| Sponsor Award No       | A-72159               |                           |                |                    |
| Principal Investigator | Crump-Owens, Ms. S    | hanna I                   |                |                    |
| Organization           | 030 Center for Acader | nic Development Services  |                |                    |
| Budgetary Control      | Absolute              | (Award level)             |                |                    |
|                        |                       |                           |                |                    |

| • Find Awards       |                                                         |
|---------------------|---------------------------------------------------------|
|                     | Status: Completed-Normal                                |
| Award Number: 72160 | Last Run On: 03/27/2019 10:44:36                        |
|                     | Last Run By: 130022                                     |
| Submit              | Refresh View and expenditures for the life of the award |

- 1. If the Status displays **Never Run**, you must run the inquiry before you can view the information.
- 2. Click **Submit**, click **OK**. Click **Refresh** until status displays **Completed**-**Normal**.
- 3. Click View.

| Find Awards   |             |                                                 |  |
|---------------|-------------|-------------------------------------------------|--|
|               |             | Status: Never Run                               |  |
| Award Number: | 83705       | Last Run On: Never Run                          |  |
|               |             | Last Run By: Never Run                          |  |
| Subn          | nit         | (                                               |  |
| Re-process AL | L encumbrar | nces and expenditures for the life of the award |  |

**Note:** Certain awards with many transactions and/or many projects may take an extended period of time to run. While the RFASI is being created or updated, you may select **File > Close Form** to return to the **Navigator** window and go on with other Oracle work.

4. The Award Summary Inquiry (Award Specifics) window displays.

Review the **Award Specifics**, a summary of information including the award's title, the status, the sponsor (that is, funding source), the sponsor award number, the name of the Principal Investigator, the organization responsible for the award, the budgetary control at the award level, the burden structure, and the burden rate.

| Award | Summary Inquiry - OR   | G Account Establishme | nt Administrator @ TRAINX - 27-MAR-20 | 019            |                     |
|-------|------------------------|-----------------------|---------------------------------------|----------------|---------------------|
| Award | 72160                  | Start 01-JUL-2015     | End 30-JUN-2020 Shortages             | Current as of: | 03/27/2019 10:23:17 |
| mount | 438,974.0              | 00                    |                                       |                |                     |
| unded | 438,974.0              | 00                    |                                       |                |                     |
|       |                        |                       |                                       |                | Exit Form           |
|       | Award Specifics        |                       |                                       |                |                     |
|       | 1.6                    |                       |                                       |                |                     |
| Α     | Award Specifics        | Cost sharing for Awar | rd 72159                              |                |                     |
|       | Status                 | CLOSED                |                                       |                |                     |
|       | Funding Source         | SUNY Cost Share       |                                       |                |                     |
|       | Sponsor Award No       | A-72159               |                                       |                |                     |
|       | Principal Investigator | Crump-Owens Ms S      | Shanna I                              |                |                     |
|       | Organization           | 030 Center for Acade  | mic Development Services              | _              |                     |
|       | Budgetary Control      | Absolute              | (Award level)                         |                |                     |
|       | Burden Structure       | MTDC Base             | Burden Rate 08                        |                | Award Inquiny       |
|       | Darach Ottocture       |                       | Burdell Mate 100                      |                | Awaru inquiry       |

**Note:** Click the down arrow to open a drop-down menu that allows you access to the alternate regions other than **Award Specifics**. Other alternate regions providing information are **Installments**, **Cash Position**, **Projects**, and **Compliances**.

5. If you need to view installments on an Award, from the drop-down menu, select the **Installments** to go to the **Award Summary Inquiry (Installments)** window.

|   | Award Specifics |
|---|-----------------|
|   | Installments    |
| I | Cash Position   |
|   | Projects        |
|   | Compliances     |

| 01-JUL-2015 30-JUN-2016 AWARD 109,978.00 Y<br>01-JUL-2018 30-JUN-2019 AWARD 111,909.00 Y | Y |
|------------------------------------------------------------------------------------------|---|
| 01-JUL-2018 30-JUN-2019 AWARD 111,909.00 Y                                               |   |
|                                                                                          | Y |
| 01-JUL-2016 30-JUN-2018 AWARD 109,155.00 Y                                               | Y |
| 01-JUL-2016 30-JUN-2017 AWARD 107,932.00 Y                                               | Y |
|                                                                                          |   |
|                                                                                          |   |

- 6. If you need to view cash position information about the Award, from the drop-down menu, select **Cash Position, Budget.**
- 7. Select Cash Position, Expenditures.

| Cash Position 💌               |             |
|-------------------------------|-------------|
| Cash Position<br>Expenditures |             |
| Expenditures                  |             |
| Cash Receipts:                | .00         |
| Misc Receipts:                | .00         |
| Total Cash Received:          | .00         |
| Total Expenditures:           | 361,104.05  |
| Surplus/Deficit:              | -361,104.05 |

| C       | ash Position 👻                                    |                   |
|---------|---------------------------------------------------|-------------------|
| Cash Po | sition<br>Budget 🔹                                |                   |
| Budget  | Total Budget:<br>Cash Receipts:<br>Misc Receipts: | 438,974.00<br>.00 |
|         | Total Cash Received:<br>Balance Due:              | .00               |

- To view details on the award's projects and tasks (that is, budget information and transactions), select Projects, click Select a Project to display all projects associated with this award.
- 9. Click **OK**.

| Projects for this Award |                             | × |
|-------------------------|-----------------------------|---|
|                         |                             |   |
| Find %                  |                             |   |
| Project Number          | Name                        |   |
| All                     | All projects for this award |   |
| 1126563                 | 15093700                    |   |
| 1133743                 | 15093700A                   |   |
| 1140257                 | 15093700B                   |   |
| 1148520                 | 15093700C                   |   |
|                         |                             |   |
|                         |                             |   |
| <b>(</b> 1              |                             |   |
|                         | Eind QK Cancel              |   |

10. View the **Project Details** form.

11. Click **Back to Project** List, then choose a **Project**, then select **Tasks**.

| Projects         |          |                 |   |
|------------------|----------|-----------------|---|
| ,                |          | Project Details | - |
|                  |          | Tasks           |   |
| Project: 1126563 | 15093700 |                 |   |
|                  | -        |                 |   |
|                  |          |                 |   |
| Select a project |          |                 |   |

**NOTE**: A Print button is available. Your print request has gone to the Oracle concurrent manager. You can print your requests now or wait until you exit the RFASI.

| vard 72160 Start 01-  | JUL-2015 En | a 30-JUN-2020 | Shortages  | Current as of: | 03/28/2019 21:33:1 |
|-----------------------|-------------|---------------|------------|----------------|--------------------|
| Award Budgetary Cont  | rol Level:  | None          |            |                |                    |
|                       |             | Print         | Exit F     | Form Back      | to Project List    |
| Expenditure Category  | BC Level    | Budget        | Actual     | Encumbered     | Available          |
| Cost Share Sal and FB | None        | 238,701.00    | 123,648.94 | .00            | 115,052.06         |
| Cost Share Sal and FB | MIX         | 238,701.00    | 31,747.49  | 10,074.67      | 196,878.84         |
| Cost Share OTPS       | None        | 188,054.00    | 190,841.79 | .00            | -2,787.79          |
| Cost Share OTPS       | MIX         | 188,054.00    | 14,865.83  | .00            | 173,188.17         |
| Total Other           |             | 853,510.00    | 361,104.05 | 10,074.67      | 482,331.28         |
| TOTAL Direct Costs    |             | 853,510.00    | 361,104.05 | 10,074.67      | 482,331.28         |
| F and A Costs         | None        | 12,219.00     | .00        | .00            | 12,219.00          |
| Total F and A Costs   |             | 12,219.00     | .00        | .00            | 12,219.00          |
| TOTAL Indirect Costs  |             | 12,219.00     | .00        | .00            | 12,219.00          |
| TOTAL                 |             | 865,729.00    | 361,104.05 | 10,074.67      | 494,550.28         |
| GMS BALANCES          |             |               |            |                | 67,795.32          |
| PAYROLL ENC SHORT     |             |               |            | .00            |                    |
| PAYROLL FB SHORT      | í           |               |            | .00            |                    |
|                       |             |               |            |                |                    |
|                       |             |               |            |                |                    |

## 12. Click **Select a Task**, then choose the appropriate **Task**. Choose **Task Details**.

| Tasks Task: | ask Details | Award Budgetary Control Lev<br>roject 1126563 Start 01- | vel: None<br>JUL-2015 E | ind 30-JUN-2017 | Print      | Exit Form  | ack to Project List |
|-------------|-------------|---------------------------------------------------------|-------------------------|-----------------|------------|------------|---------------------|
|             |             | Expenditure Category                                    | BC Level                | Budget          | Actual     | Encumbered | Available           |
|             | A           | Cost Share Sal and FB                                   | None                    | 53,620.00       | 39,728.08  | .00        | 13,891 92           |
|             |             | Cost Share OTPS                                         | None                    | 49,983.00       | 68,255.50  | .00        | -18,272.50          |
|             |             | Total Other                                             |                         | 103,603.00      | 107,983.58 | .00        | -4,380.58           |
|             |             | TOTAL Direct Costs                                      |                         | 103,603.00      | 107,983.58 | .00        | -4,380.58           |
|             |             | F and A Costs                                           | None                    | 6,375.00        | .00        | .00        | 6,375.00            |
|             |             | Total F and A Costs                                     |                         | 6,375.00        | .00        | .00        | 6,375.00            |
|             |             | TOTAL Indirect Costs                                    |                         | 6,375.00        | .00        | .00        | 6,375.00            |
|             |             | TOTAL                                                   |                         | 109,978.00      | 107,983.58 | .00        | 1,994.42            |
|             |             | GMS BALANCES                                            |                         |                 |            |            | 1,994.43            |
|             |             |                                                         |                         |                 |            |            |                     |

13. Click on the **blue box** next to any Expenditure Category to drill down.

|   | Expenditure Category: Cost Share Sal and FB |    |          |                                |        |                      | Back |  |
|---|---------------------------------------------|----|----------|--------------------------------|--------|----------------------|------|--|
|   | Project Task BC Level                       |    | BC Level | Expenditure Type               | Budget | Actuals Encumbrances |      |  |
| 9 | 1126563                                     | CS | None     | CSS Cost Share Sal Regular     | .00    | 25,867.97            |      |  |
|   | 1126563                                     | CS | None     | CSS Cost Share Fringe Benefits | .00    | 13,860.11            |      |  |
|   |                                             |    |          |                                |        |                      |      |  |

|   | Expenditure Type: CSS Cost Share Sal Regular |      |             |                               |        |           |           |
|---|----------------------------------------------|------|-------------|-------------------------------|--------|-----------|-----------|
|   | Project                                      | Task | Date        | Expenditure Org               | Person | Cost      | Benefits  |
|   | 1126563                                      | CS   | 30-JUN-2016 | 030 Center for Academic Dev   |        | 727.54    | 389.82    |
|   | 1126563                                      | CS   | 30-JUN-2016 | 030 Office of Academic Affair |        | 329.57    | 176.58    |
|   | 1126563                                      | CS   | 30-JUN-2016 | 030 Office of Academic Affair |        | -329.57   | -176.58   |
| - | 1126563                                      | CS   | 30-JUN-2016 | 030 Undergraduate Education   |        | -8,398.94 | -4,500.15 |
|   | 1126563                                      | CS   | 30-JUN-2016 | 030 Undergraduate Education   |        | 9,168.28  | 4,912.36  |
|   | 1126563                                      | CS   | 31-MAY-2016 | 030 Center for Academic Dev   |        | 727.54    | 389.82    |
| - | 1126563                                      | CS   | 31-MAY-2016 | 030 Office of Academic Affair |        | -329.57   | -176.58   |

14. If you need to view the IDC rate, billing terms, NACUBO classification, CFDA number, or other information entered in the descriptive flexfields on the **Award Management** screen, select **Compliances**.

| Compliances                                                         | Indirect Cost Rate  | MTDC ZEro | Allowed                 | i Cost Schedule            | CS Expenditure Types        |  |
|---------------------------------------------------------------------|---------------------|-----------|-------------------------|----------------------------|-----------------------------|--|
| Indirect Cost Rate Fixed Date                                       |                     |           |                         | Terms                      | IMMEDIATE                   |  |
| Billin                                                              | g Distribution Rule | EVENT     |                         | Billing Cycle              | Daily                       |  |
| Revenu                                                              | e Distribution Rule | EVENT     | Bi                      | ling Offset Days           |                             |  |
| On/Off Campus                                                       | On                  |           | IDC Override Rate       | 8.00<br>Start Date to Date |                             |  |
| On/Off Campus                                                       |                     |           |                         |                            |                             |  |
| Property Title No Property Purcha<br>Closure Date 20-MAR-2019 09:20 |                     | hased     | IDC Calc Period         |                            |                             |  |
|                                                                     |                     | 20:03     | Disencumber IDC         |                            |                             |  |
| CFDA Number                                                         |                     |           | Interest Income         | No Requiremen              | t to Report or Pay Interest |  |
|                                                                     |                     |           | Prime Funding<br>Source |                            |                             |  |